## **Browse the District Professional Collection**

1. Go to the New Castle Public Library Website: www.ncdlc.org

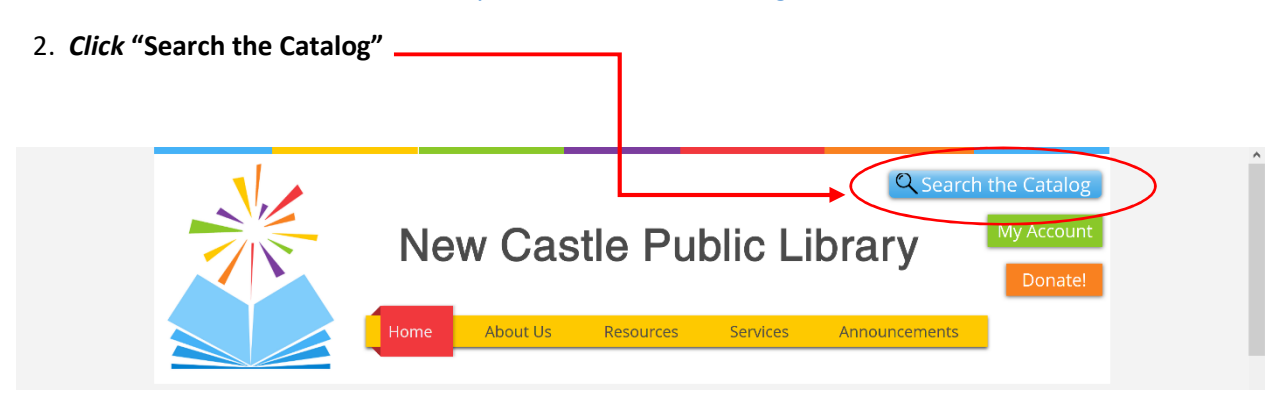

3. Click "Advanced Search"

| SPARK                |                                 |                       |          |                               |
|----------------------|---------------------------------|-----------------------|----------|-------------------------------|
|                      |                                 |                       |          |                               |
| 01-1-0 A DA          |                                 |                       |          |                               |
| Start Over Access PA | POWER LIbrary Library Home Page | Kid's Catalog         |          |                               |
| Search the Catalog   |                                 |                       |          |                               |
| Search:              | Type: Keyword                   | V Format: All Formats | Library: | New Castle Public Li V Search |

4. Click "Numeric Search" Tab

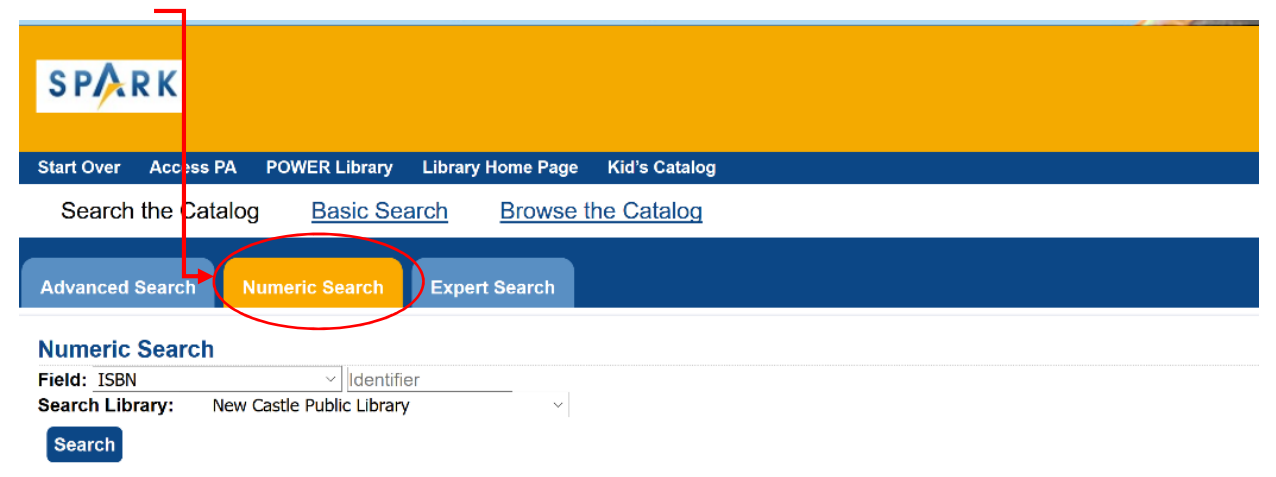

5. In the Field section, *select* "Call Number (Shelf Browse)" from the drop-down menu. In adjacent box, *type* the word DISTRICT in place of the word identifier. Click Search.

| SPARK                                     |                           |  |
|-------------------------------------------|---------------------------|--|
| Start Over Access PA POWER Library Librar | y Home Page Kid's Catalog |  |
| Search the Catalog <u>Basic Search</u>    | Browse the Catalog        |  |
| Advanced Search Expert Search             |                           |  |
| Numeric Search                            |                           |  |
| Field: ISBN District                      |                           |  |
| Searci ISBN CLIDiary                      | ▼                         |  |
| Sear Call Number (Shelf Browse)           |                           |  |
| LCCN                                      |                           |  |
| TCN<br>Item Barcode                       |                           |  |
| Item Barcode                              |                           |  |

- 6. Results will appear for you to browse, just keep clicking "next page" to view the entire collection.
- 7. Place a hold on the items you wish to borrow with you ILL New Castle Card.  $\textcircled{\sc o}$